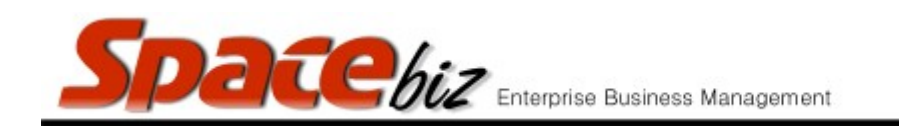

## **ACTUAL STOCK TAKE PROCEDURES**

## ACTUAL STOCK TAKE

- 1. DEFINITION: Financial Cost of Sales stock take.
- 2. Stock takes are recommended to be done PER cost center (beverage, food, cigarettes) on a WEEKLY basis.
- 3. Irrespective of weekly stock take dates, MONTH END stock take, should take place on the 1<sup>st</sup> of EVERY month for ALL cost centers!
- 4. Stock take MUST be taken VERY seriously! UNDER NO CIRCUMSTANCES MAY STOCK LEVELS BE ESTIMATED!
- 5. Any inaccurate stock values MUST be investigated.
- 6. The Actual Stock Take should strive to adhere to COST OF SALES expectations (percentage)

## **IMPORTANT NOTES**

- 1. ACCURATE counting of stock is of the UTMOST IMPORTANCE. Check, double-check and triple check counted stock values. Inaccurate stock values will result in inaccurate financial reporting.
- 2. Under NO circumstances should any stock levels be ESTIMATED!!!
- 3. Stock items must be counted in units of measure as indicated on stock sheet (eg, kilos; litres; eaches).
- 4. Consistency in stock take procedure regarding container weights and volume (liquid) weights MUST be agreed to and understood by ALL relevant managers.
- 5. EVERYTHING (from steaks to teabags) has a financial value, therefore EVERY item on the stock sheet needs to be counted in its totality. Thus, if a stock item is used in various sections (ie. lemons are used in the kitchen AS WELL as the bar) ALL the stock of that specific item should be counted in ALL the sections it is used in.
- 6. COUNTING STOCK SHOULD BE A LOGICAL, SYSTEMATIC PROCEDURE! Count all stock according to each storage unit (fridges, storage containers etc.) in its totality (regardless of where various stock item appears on the stock sheet) and then move on to the next storage unit. For example, if there are three fridges stocking Amstel, Castle and Black Label beers, count the various stock items per fridge, instead of counting ALL the Amstels in all three fridges first. Add values of specific stock item counted in ALL relevant storage units to calculate total stock on hand for that item.

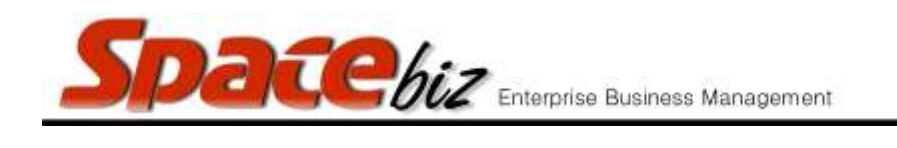

## **ENTERING STOCK VALUES**

|    | STEPS TO FOLLOW                                   | VISUAL REFERENCE                                                                                                    |
|----|---------------------------------------------------|----------------------------------------------------------------------------------------------------|
| 1. | Navigate to COST CENTER.                          | System Functions     Point of Sale     Cost Center     Suppliers / creditors     Suppliers / credit Notes     Purchases/Credit Notes     Transfer/Produce     Order Planing                                                                                                    |
| 2. | From drop-down menu, select ACTUAL STOCK<br>TAKE. | Order Planing     Stock Take     Storage Bin Stock Take     Variance Stock Take     D Supert Stock Take     Actual Stock Take                                                                                                    |
| 3. | STOCK SHEET (stock type) screen will open.        | BEVERAGES Stock Sheetstock type:<br>(COST OF SALES: [BEVERAGES] (ICGARETTES][FOOD](GAMING])<br>(CONSUMABLE ASSET (SKPENCES))<br>  View by name   View by bin           OCK ITEM           BIN PREVIOUS STOCK PURCHASES (CREDIT NOTES STOCK ON HAND NEW S<br>R SNACKS - RED BULL 250ML.           DCK ITEM           BIN PREVIOUS STOCK PURCHASES (CREDIT NOTES STOCK ON HAND NEW S<br>R SNACKS - RED BULL 250ML.           I 6 each 0 each 0 each 16.00 each<br>RS & DRAFT - AMSTEL 340ML           I 2 each 0 each 0 each 36.00 each<br>RS & DRAFT - BLACK LABEL 330ML           RS & DRAFT - CASTLE DRAFT KEG SOLT           RS & DRAFT - CASTLE LAGER 330ML           ST each 0 each 0 each 32.00 each           RS & DRAFT - CASTLE LAGER 330ML           ST each 0 each 0 each 32.00 each |
| 4. | Select relevant COST OF SALE (cost center).       | CK ITEM BIN PREVIOUS STOCK PURCHASES CREDIT NOTES STOCK ON HAND NEV                                                                                                    |
| 5. | Scroll down and click on EDIT CLOSING STOCK       | Edit Closing Stock                                                                                                    |

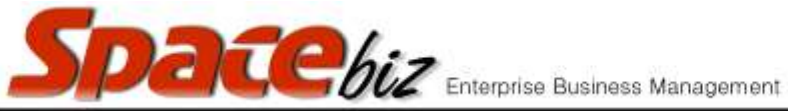

version 7

| _   |                                                                                                    |                                                                                                    |
|-----|----------------------------------------------------------------------------------------------------|----------------------------------------------------------------------------------------------------|
| 6.  | STOCK SHEET will open for editing.                                                                                                    | BEVERACES Stock Sheet           Sku         STOCK ITEM         BIN         PREVIOUS STOCK         PuRCHASES         CREDIT NOTES         STOCK ON HAND         BEFORE SAVE NEW STOCK         USAGE           550         BAR SHACKS - RED BUILL 250ML.         16 sech         0 sech         0 sech         16.000 esch         esch         16.000 esch         esch         16.000 esch         esch         2.000 esch         esch         2.000 esch         esch         2.000 esch         esch         36.000 esch         esch         36.000 litre         112 litre         100 litre         150 litre         62.000 litre         12.000 esch         13         EERS & DRAFT - CASTLE LAGER 330ML         32 esch         0 esch         32.000 esch         22.000 esch         22.000 esch         22.000 esch         20.000 esch         20.000 esch         20.000 esch         20.000 esch         22                                                                                                    |
| 7.  | Enter counted stock values in NEW STOCK (pink)<br>column.<br>Press TAB on keyboard to move to next cell in<br>column. Do NOT press ENTER.<br>If you did press ENTER, it will save what has<br>been entered thus far and you will need to scroll<br>down to continue entering stock values                   | SAVE NEW STOCK USA<br>10 each 16.<br>2 each 2.<br>17 each 36.<br>10 seach 36.                                                                                                    |
| 8.  | Calculations (+-*/) can be made in NEW STOCK<br>blocks and concluded by pressing TAB not<br>ENTER!                                                                                                    | SAVE     NEW STOCK     USA       10     each     16       2     each     2       17     each     36       10+5+2     litre     62                                                                                                    |
| 9.  | Once all stock values have been entered,<br>DOUBLE check that all values have been entered<br>CORRECTLY.                                                                                                    |                                                                                                    |
| 10. | Click on SAVE CLOSING STOCK.<br>Do NOT click on STOCK ACCEPTANCE. Stock may<br>only be accepted after authorization from<br>Regional Manager.                                                                                                    | lanc 9 each 0 each 0 ea |
| 11. | Page will refresh and stock cells will be WHITE.                                                                                                    | /E         NEW STOCK         U           00         300         each           14         214         each                                                                                                    |
| 12. | If stock item cell is GREEN, it means a negative<br>stock value (there is more stock ON HAND than<br>TOTAL STOCK available for the period) has been<br>entered. For example,<br><i>Possible reasons:</i><br>✓ A purchase has not been captured correctly.<br>✓ Previous closing stock amount was incorrect. | SAVE       NEW STOCK       USAGE         300       300       each       20.000 each         214       214       each       152.000 each         255       255       each                                                                                                    |

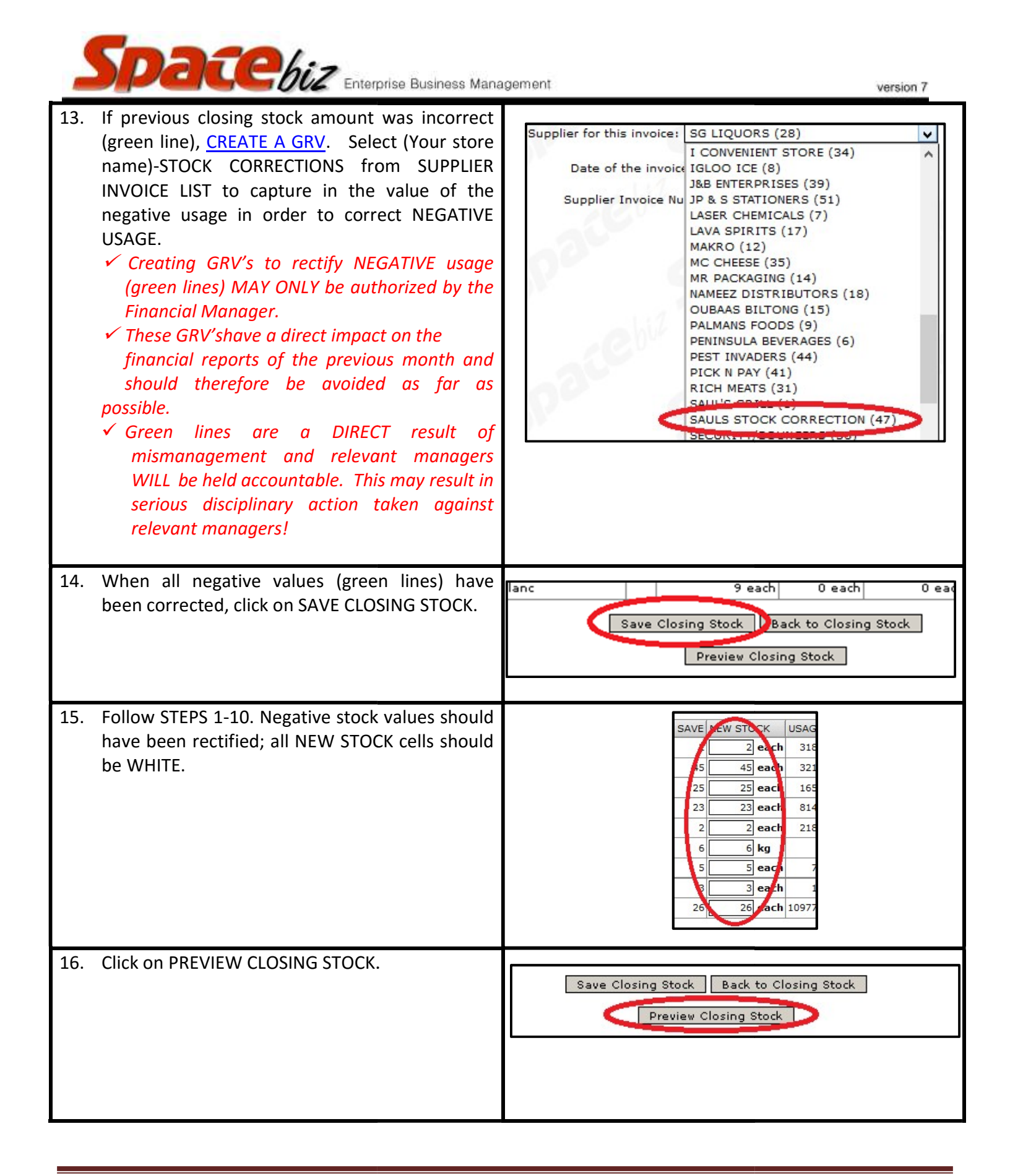

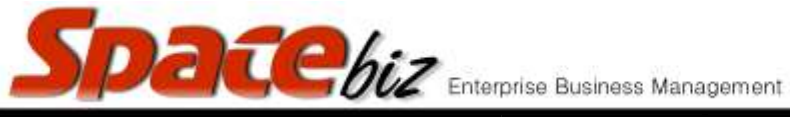

| 17. | CLOSING STOCK PREVIEW SCREEN will open.                                                                                                    | CLOSING STOCK PREVIEW         Sort by usage value         Credit Notes       Total Availability       Stock on Hand       Usage         rchases details)       Credit Notes       Total Availability       Stock on Hand       Usage         QTY: each       QTY: 320 each       QTY: 2 each       Q |
|-----|----------------------------------------------------------------------------------------------------|----------------------------------------------------------------------------------------------------|
| 18. | Click on SORT BY USAGE VALUE.<br>The closing stock preview will now appear in<br>descending order according to cost percentage<br>(from highest cost of sale item to lowest cost of<br>sale item) and NOT in alphabetical categories.<br>This is a useful tool in finding problems<br>concerning HIGH PERCENTAGE cost of sales. | Credit Notes Total Availability Stock on Hand Us<br>chases details)                                                                                                    |
| 19. | Scroll to bottom of STOCK PREVIEW REPORT to find ACTUAL COST REPORT.                                                                                                    | Opening StockR 91,940.79Purchases since<br>last closing stockR 36,787.43Credit notes since<br>last closing stockR 55.65Total AvailabilityR 128,672.57Stock on HandP 06,652.04                                                                                                    |
| 20. | If COST OF SALE percentage is HIGHER than<br>target percentage, check the first 10 – 20 items<br>on the CLOSING STOCK USAGE REPORT (STEP<br>18). As these will most likely be the problem<br>area.<br>As a first step of correction, a re-count of these<br>items should be done!                                               |                                                                                                    |
| 21. | Once you are 100% certain and authorization<br>has been obtained, scroll down and click on<br>STOCK ACCEPTANCE.<br>FINALIZED STOCK FIGURES CANNOT BE<br>UNDONE!!!!!                                                                                                    | Preview Closing Stock Stock Acceptance Cancel Closing Stock Edit                                                                                                    |
| 22. | Stock has been finalized on server and new opening stock (for following stock take) has been created and the result of this stock take is stored in the REPORTs module as ACTUAL COST.                                                                                                    |                                                                                                    |

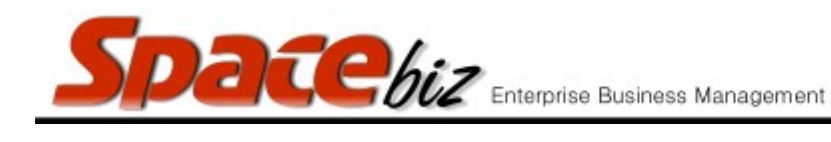